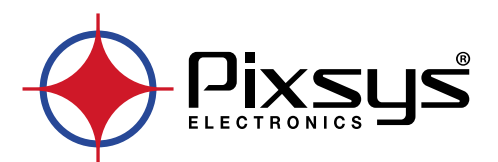

# Podman Guide

# Software

User manual / Manuale d'uso

### **PODMAN**

| 1 | Creating a Node-RED container                  | 4  |
|---|------------------------------------------------|----|
| 2 | Login                                          | 4  |
| 3 | Creating the folder for Node-RED               | 4  |
| 4 | Download of container                          | 6  |
| 5 | Container creation                             | 8  |
| 6 | Testing the container                          | 10 |
| 7 | Creating a dashboard                           | 11 |
| 8 | Configuring the panel to display the dashboard | 14 |
| 9 | Example flow                                   | 14 |
|   |                                                |    |

# 1 Creating a Node-RED container

This guide covers the installation of a Node-RED container on Pixsys WebPanel "WP" and TouchController "TC" series.

Displaying the Node-RED dashboard on the screen is possible only WP - WebPanel devices and on TC - TouchController panels with the *"WebVisu"* license only.

On TouchController – TC panels with a *"TargetVisu"* or *"TargetVisu + WebVisu"* license, it is not possible to display the Node-RED dashboard.

# 2 Login

Access the device in configuration mode by holding down the STOP button that appears at startup.

Access the configuration console by entering the following credentials:

# Username: user

#### Password: 123456

If the device IP is known, it is also possible, and recommended, to access the configuration console from a browser on the user PC by accessing the address:

https://device-IP-:9443/

and using the above credentials.

# 3 Creating the folder for Node-RED

The container that is going to be activated requires a space to store user data.

For this purpose in the devices there is a folder /data/user.

Using WinScp or another sFTP access software, create a folder **node-red** within the path /**data/user**, following the steps below:

 Open WinSCP, connect to the device using the IP and credentials already used to access the configuration console and choose /data/user

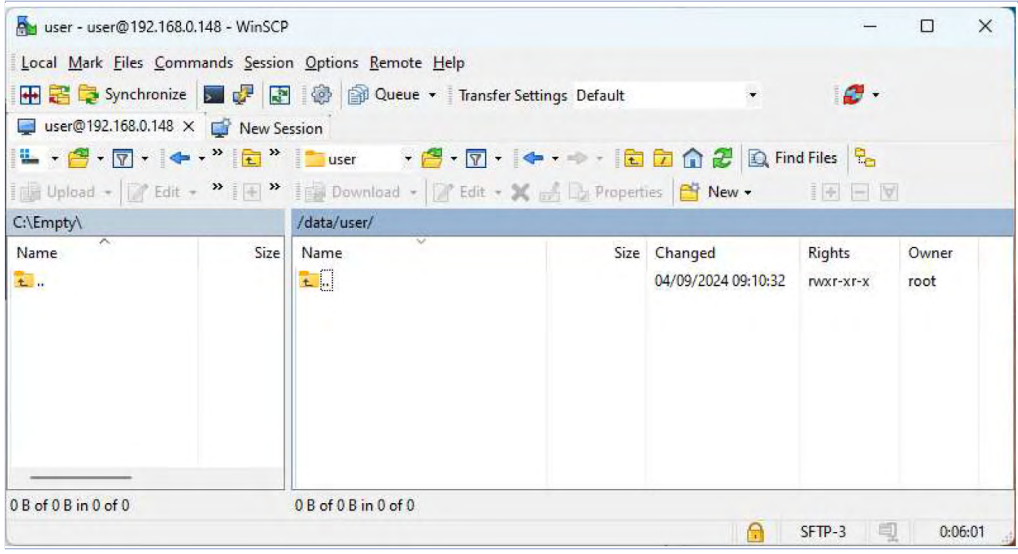

From Menu "New" select option "Directory...".

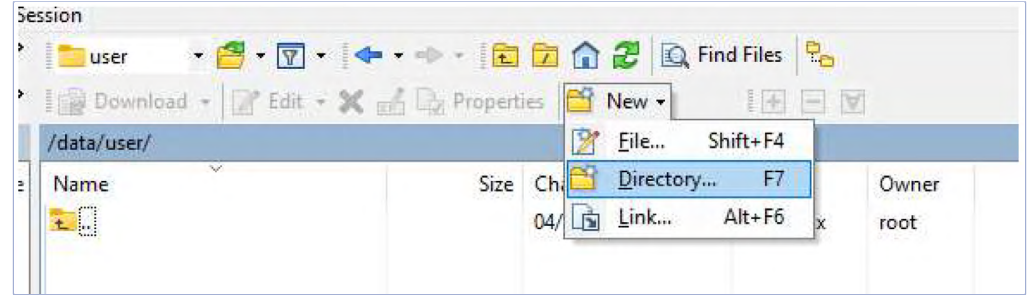

Create the folder node-red enabling all "R/W/X" permits :

| New folder name: |                                  |      |   |
|------------------|----------------------------------|------|---|
| node-red         |                                  |      | 1 |
| Attributes       | Set UID<br>Set GID<br>Sticky bit | telp | 2 |

Same process is possible also by SSH access and using following prompts: mkdir -p /data/user/node-red chmod a+rwx /data/user/node-red

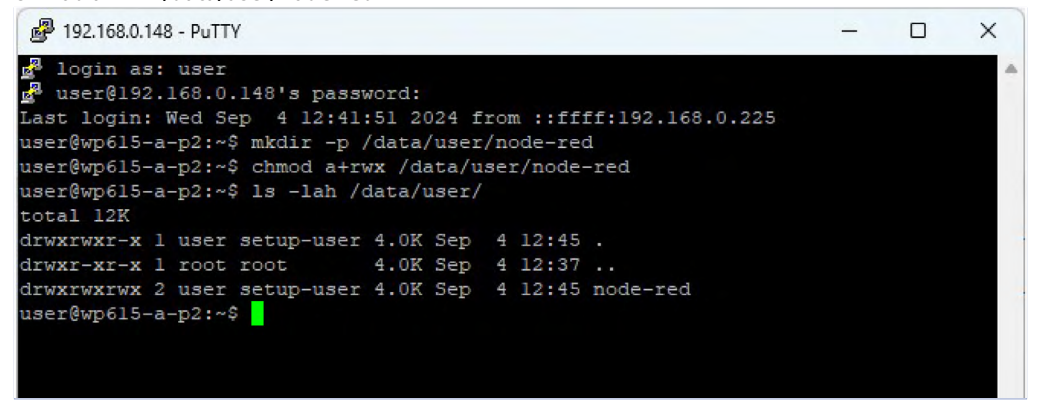

NB: be careful that the name of folders and/or files in Linux is case-sensitive, it is recommended to use only lower case letters!

# 4 **Download of container** Access "Podman containers" on the Menu bar:

| Y 💿 Podman containers - user@WP 🔅 | × +                           |                  |                                                                                                    | - 0 ×        |
|-----------------------------------|-------------------------------|------------------|----------------------------------------------------------------------------------------------------|--------------|
| ← → C S Non sicuro                | x;//192.168.0.148:9443/podman |                  | ☆ ⇔                                                                                                    | In incognito |
| user@<br>WP615-A-P2               |                               | 🔒 Limited access | Help • Start Start St | ession 🔻     |
| Q Search                          | Type to filter                |                  |                                                                                                    |              |
| System                            |                               |                  |                                                                                                    |              |
| Overview                          | Images 0 images total, 0      |                  |                                                                                                    | 1            |
| Logs                              |                               | No images        |                                                                                                    |              |
| Networking                        |                               |                  |                                                                                                    |              |
| Podman containers                 | Containers                    | Show All         | create containe                                                                                                    | er i         |
| Wireless and modem                |                               |                  |                                                                                                    | 0            |
| Accounts                          |                               | No containers    |                                                                                                    | ۲            |
| Services                          |                               |                  |                                                                                                    |              |
|                                   |                               |                  |                                                                                                    |              |

#### Select option"Download new image" in the menu to the right with the three-dot icon

|                                                                                                 |                   | Ν   | √o images |            | Download ne       | w image |
|-------------------------------------------------------------------------------------------------|-------------------|-----|-----------|------------|-------------------|---------|
| Containers                                                                                      | Show              | All | •         | Create poo | d Create containe |         |
|                                                                                                 |                   |     |           |            |                   |         |
| ect the search area "do                                                                         | ocker.io"         |     |           |            |                   |         |
| ect the search area "do<br>iearch for an image<br>Parch for                                     | ocker.io"<br>e    | in  | docker.io | · .        |                   | ×       |
| ect the search area "do<br>Gearch for an image<br>earch for Indered<br>docker.io/reamon/node-re | ocker.io"<br>-red | in  | docker.io | ×.         |                   | ×       |

| Search for     | an image          | /  |                                           | ×          |
|----------------|-------------------|----|-------------------------------------------|------------|
| Search for     | node-red          | in | docker.io 🝷                               |            |
| docker.io/ream | non/node-re       |    |                                           |            |
| docker.io/node | ered/node-red     |    | Low-code programming for event-driven ap  | plications |
| docker.io/node | ered/node-red-dev |    | Dev/Test builds for Node-RED project (NOT | Estable)   |

#### Select official image "docker.io/nodered/node-red":

| Search for a      | an image                           |    |                  |                                         | ×                         |
|-------------------|------------------------------------|----|------------------|-----------------------------------------|---------------------------|
| Search for        | node-red                           | in | docker.io        | •                                       |                           |
| docker.io/reamo   | on/node-re                         |    |                  |                                         |                           |
| docker.io/noder   | ed/node-red                        |    | Low-code prog    | ramm <mark>in</mark> g for event-driven | applications              |
| docker.io/noder   | red/no <mark>de</mark> -red-dev    |    | Dev/Test builds  | for Node-RED project (N                 | OT sta <mark>bl</mark> e) |
| docker.io/noder   | red/no <mark>de</mark> -red-docker |    | Deprecated - o   | lder Node- <mark>RED D</mark> ocker ima | ages.                     |
| docker.io/library | //node                             |    | Node.js is a Jav | aScript-based platform for              | server-side and net       |
| docker.io/okteto  | o/node                             |    |                  |                                         |                           |
| Tag               | latest                             |    |                  |                                         |                           |
| Download          | Cancel                             |    |                  |                                         |                           |

#### Then press "Download" and download of image will start.

| Images 0 images total, 0           | 1 |
|------------------------------------|---|
| No images                          |   |
| Pulling docker.io/nodered/node-red |   |

This is a several hundred Mb file, depending on the internet connection it may take several minutes.

When the download is complete, it will be possible to view the image on the device:

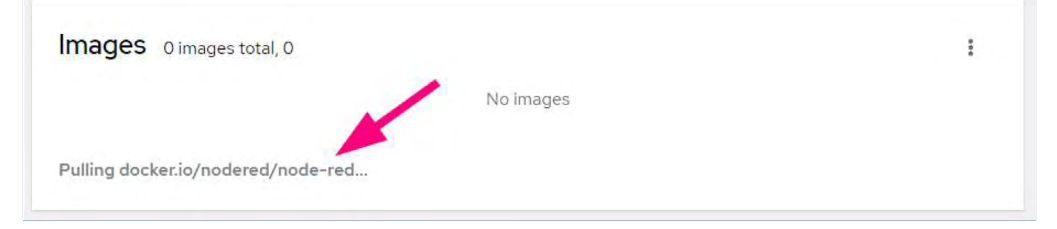

# 5 Container creation

In the "Containers" Tab press the "Create container" button, a menu will open to configure the container you want to create.

| Containers | Show | All 🔹         | Create pod | Create container | : |
|------------|------|---------------|------------|------------------|---|
|            |      | No containers |            |                  |   |
|            |      |               |            |                  |   |

Fill in the "Name" field with a name of your choice replacing the automatically generated random one.

#### **Tab Details:**

From the *"Image"* box, choose the downloaded image as described in the previous chapter:

| Name             | node-red                          |     |
|------------------|-----------------------------------|-----|
| Details Integ    | ration Health check               |     |
| lmage 🍞          | docker.io/nodered/node-red:latest | 0 - |
|                  | Pull latest image                 |     |
| Entrypoint       | ./entrypoint.sh                   |     |
| Command          |                                   |     |
|                  | Vith terminal                     |     |
| Memory limit     | ✓ – 128 + MB ▼                    |     |
| Restart policy ③ | Always                            |     |

8 - Podman Guide - NodeRED container

#### Configure "Memory limit" to 128 or 256 MB.

"Restart Policy" set to "Always" sets the container to start automatically and be restarted even in the event of a user-commanded shutdown.

#### **Tab Integration:**

Configure port mapping to expose port 1880 in both TCP and UDP and map the Container Path /data, visible from node-red, in Host Path /data/user/node-red

| Name node-r            | red              |                   |                  |          |         |        |
|------------------------|------------------|-------------------|------------------|----------|---------|--------|
| Details Integration He | ealth check      |                   |                  |          |         |        |
| Port mapping           |                  |                   |                  | Add      | port ma | pping  |
| IP address ⑦           |                  | Host port ③       | Container port * | Protocol |         |        |
|                        |                  | 1880              | 1880             | TCP      | •       | Î      |
| IP address ③           |                  | Host port 🍘       | Container port * | Protocol |         |        |
|                        |                  | 1880              | 1880             | UDP      | •       | Ŵ      |
| Volumes                |                  |                   |                  | (        | Add vo  | olume  |
| Host path              | Container path * | Mode              |                  |          |         |        |
| /data/user/node-r 😢 🝷  | /data            | 🗹 Wr              | itable           |          |         | Ŵ      |
| Environment variables  |                  |                   |                  | [        | Add va  | riable |
|                        | No environm      | ent variables spe | ecified          |          |         |        |
|                        |                  |                   |                  |          |         |        |
| Create and run Create  | Cancel           |                   |                  |          |         |        |

#### Tab Health check:

This Tab defines the control checks on the correct operation of the container and how it will behave in case of an error.

The image below shows the default parameters:

| Name              | node- | red        |    |                           |  |
|-------------------|-------|------------|----|---------------------------|--|
| Details Integrati | on H  | ealth chec | k  |                           |  |
| Command           |       |            |    |                           |  |
| Interval 🍞        | -     | 30         | +  | seconds                   |  |
| Timeout ⑦         | -     | 30         | +  | seconds                   |  |
| Start period ③    | -     | 0          | +  | seconds                   |  |
| Retries ⑦         | -     | 3 +        |    |                           |  |
| When unhealthy    | O No  | action 🤇   | Re | start 🔿 Stop 🔿 Force stop |  |

At this stage press "Create and run" and wait for the creation of the container.

6 Testing the container When the container creation procedure is finished, the *"Containers"* list will display the new running container (State: Running):

| Container T                                                                                                    | Owner I                                                                                                    | CPU                                                                                 | Memory I                | State                |                           |
|----------------------------------------------------------------------------------------------------|----------------------------------------------------------------------------------------------------|-------------------------------------------------------------------------------------|-------------------------|----------------------|---------------------------|
| node-red     docker io/node-red latest                                                                                                    | user user                                                                                                    | 1.07%                                                                               | 39.3/128 MB             | Running              | 1                         |
| Details Integration Logs Console                                                                                                    |                                                                                                    |                                                                                     |                         |                      |                           |
| ID Created                                                                                                    |                                                                                                    |                                                                                     |                         |                      |                           |
| 2768a15db157 today at 12:55 PM                                                                                                    |                                                                                                    |                                                                                     |                         |                      |                           |
| Image State                                                                                                    |                                                                                                    |                                                                                     |                         |                      |                           |
| docker.io/nodered/node-red:latest Up since today at 1                                                                                                    | 2:55 PM                                                                                                    |                                                                                     |                         |                      |                           |
| Command                                                                                                    |                                                                                                    |                                                                                     |                         |                      |                           |
|                                                                                                    |                                                                                                    |                                                                                     |                         |                      |                           |
| ontainers                                                                                                    |                                                                                                    |                                                                                     | Show All -              | Create pod C         | reate container           |
|                                                                                                    |                                                                                                    |                                                                                     |                         |                      | Contraction of the second |
| Container 1                                                                                                    | Owner 1                                                                                                    | CPU 1                                                                               | Memory I                | State I              |                           |
| Container 1<br>• node-red<br>docker inprodered/mode-red latest                                                                                                    | Owner 1<br>user:user                                                                                                    | CPU ]<br>0.68%                                                                      | Memory 1<br>37.1/128 MB | State I              | 1                         |
| Container T<br>Container T<br>dockermoderedforder-red takest<br>Details Integration Logs Console                                                                                                    | Owner 1<br>user: user                                                                                                    | CPU 1<br>0.68%                                                                      | Memory I<br>37.1/128 MB | State I<br>Running   | 1                         |
| Container T<br>Container T<br>dockeringshodered/nod-inditient<br>dockeringshodered/node-inditient<br>Details integration Logs Console<br>Ports Volumes                                                                                                    | Owner I<br>user user                                                                                                    | CPU 1<br>0.68%                                                                      | Memory T<br>37.1/128 MB | State I<br>(Dunning) | I                         |
| Container         T           v         node-red<br>dsstaringhotered/mode-red tatest           Details         Integration         Logs         Console           Ports         Volumes         Volumes                                                                                                    | Owner 1<br>user: user<br>Environment variables<br>HOSTNAME-2785a15db157                                                                                                    | CPU 1                                                                               | Memory 1<br>37.1/128 MB | State Curring        | 1                         |
| Container         T           • node-red<br>sackaraphoterstinde-reditact                                                                                                    | Owner 1 User User Environment variables HOSTNAME-2768a15db157 NODE_RED_VERSION=40.2                                                                                                    | CPU  <br>0.68%                                                                      | Memory [<br>371/128 MB  | State I              | 1                         |
| Container         T           • node-red<br>addres notifieren, mode-red tatest                                                                                                    | Owner I<br>user: user<br>Environment variables<br>HOSTNAME-2768a15db157<br>NODE_RED_VERSION=44.0.2<br>NODE_RED_VERSION=4.4.2                                                                                                    | CPU 1<br>0.68%                                                                      | Memory T<br>37.1/128 MB | State I              | 1                         |
| Container         T           •         node-red<br>dickering/hodered/heid-ierd tatest<br>dickering/hodered/heide-ierd tatest           Detalls         Integration           Ports         Volumes           00.001880 - 1880/tcp         /data/trse/inode-ierd/data           00.001880 - 1880/tdp         -                       | Owner         1           user: user                                                                                                    | CPU 1<br>0.68%                                                                      | Memory I<br>37.1/128 MB | State I<br>Conveg    | 1                         |
| Container         T           • node-red<br>exclusi integration         Logs         Cansole           Details         Integration         Logs         Cansole           Ports         Volumes         //data/use//rode-red → //data         //data           0.00.01880 → 1880/udp         -1880/udp         //data         //data | Owner         1           user:         User:           Environment variables         1           HOSTNAME-2768a15db157.         NODE,RED,VERSION-v4.0.2           NODE,RED,VERSION-v4.0.2         NODE,RED,VERSION-v4.0.2           NDER_PATH-/ust/ver/inde-red/inde_mode_mode_mode_mode_mode_mode_mode_mo                                                                                                    | CPU 1<br>0.65%                                                                      | Memory 1<br>37.1/128 MB | State I              | 1                         |
| Container T<br>node-red<br>ischeringhoterstmotored taset<br>Details Integration Logs Console<br>Port Volumes<br>00.00.1880 – 1880/rbp //data/user/inode-red/data                                                                                                    | Owner 1<br>user: user<br>Environment variables<br>HOSTNAME-2768a1580157.<br>NOGE_PATH-fuxtyret_inode-ined/inode_modules/b<br>OKDE_PATH-fuxtyret_inode-ined/inode_modules/b<br>container-podman                                                                                                    | CPU 1<br>0.68%                                                                      | Memory 1<br>37.1/128 MB | State I              | 1                         |
| Container T<br>node-red<br>distartsmothered-tends restatest<br>Details Integration Logs Console<br>Ports Volumes<br>00.00.1880 - 1880/rdp<br>//data/user/mode-red/data                                                                                                    | Owner 1 User: User: Environment variables HOSTNAME-2785a15db157. NODE_RED_VERSION=40.22 NODE_RED_VERSION=40.2 RTIH-/usr/urc/node-red/node_modules/.b containe-rp.ofman ELIOMS-fong-ion                                                                                                    | CPU 1<br>0.68%                                                                      | Memory 1<br>37.1/128 MB | State I              | 1                         |
| Container         T           • node-red<br>iscientinoterent/moti-reditect                                                                                                    | Owner         1           user:         user:           Environment variables            HOSTNAME-2268a15db157:         NODE_RED_VERSION-v4.0.2           NODE_RED_VERSION-v4.0.2         NODE_RED_VERSION-v4.0.2           NOTER-RED_RATH+/ust/ver/inde=red/inde_imodules/ b            Cottiline=rpodman         FLOWSFlows jion           FLOWSFlows jion         NODE_VERSION+v3.0.2                                                                                                    | CPU 1<br>0.68%<br>bules:/dats/nose_modules<br>m/usr/locel/bim/usr/locel/bim/usr/    | Memory 1<br>37.1/128 MB | State I              | 1                         |
| Container T<br>• node-red<br>ischeringhoterstmitheten<br>Details Integration Logs Console<br>Port Volumes<br>00.00.1880 – 1880/rbp //data/vser/inode-red/data                                                                                                    | Owner         I           user: user         User: user           Environment variables         HOSTNAME-2786a1580157.           NODE_PATY-Monte-med/indeg.mod.emmod.emmodules/b         NODE_PATY-Monte-med/indeg.modules/b           VODE*_PATY-Monte-med/indeg.modules/b         container*podman           ELOWS*flows/ion         PATY-/user/use/indeg.modules/b           VODE*_PATY-Monte-med/indeg.modules/b         variation           ELOWS*flows/ion         NOD           VARIVERSION=12.22         VARIVERSION=12.22 | CPU 1<br>0.68%                                                                      | Memory 1<br>37.1/128 MB | State I              | 1                         |
| Container T  Container T  Container T  Container Autor end tatest  Details Integration Logs Console  Ports Volumes  000.01880-+1880/rcp /dsta/user/node-red ++/dsta  000.01880 -+1880/rdp                                                                                                    | Owner         1           user         user           Environment variables            HOSTNAME-27884154b157         NODE,RED,VERSION-40.2           NODE,RED,VERSION-40.2         NODE,RATH-/ Nutriter/node-med/mode_mode/mode_mode/mode_mode/mode/mode/mode/mode/mode/mode/mode/                                                                                                    | CPU 1<br>0.68%<br>fuller:/data/node_modules<br>m/aur/local/binr/aur/local/binr/aur/ | Memory I<br>37.1/128 MB | State I              | 1                         |

Open a browser on PC and go to page: http://device-IP:1880

| $\leftarrow \rightarrow C \triangle$ Non side | suro 192.168.0.148:1880/#flow/8cbdeec7f6a936d0          |             | ☆ 읎 In incognito (2)      |
|-----------------------------------------------|---------------------------------------------------------|-------------|---------------------------|
| Node-RED                                      |                                                         |             | = 📰 Deploy 👻 🚍            |
| Q filter nodes                                | Flow 1 +                                                | * i info    | i 🖉 û Ø 🤉                 |
| ~ common                                      |                                                         |             | Q. Search flows           |
| -                                             |                                                         | ~ Flows     |                           |
| anject                                        |                                                         | ×           | 1                         |
| debug                                         |                                                         | hf          | iguration Nodes           |
| complete                                      | Welcome to Node-RED 4.0!                                |             |                           |
| catch                                         | Let's take a moment to discover the new features in thi | is release. | (%) C                     |
| -tr status                                    |                                                         |             | "8cbdeec7f6a936d0"        |
| linkin                                        | 1/11                                                    | Start >     | C 1                       |
| link call                                     |                                                         |             | o a node onto a wire will |
| min can                                       |                                                         |             | plice it into the link    |
| Ci link out                                   |                                                         |             |                           |

7 Creating a dashboard Dashboard allows Node-RED to present/publish a dynamic web page. Install "node-red-dashboard" opening Menu Manage palette:

|     | ■/ <sup>■</sup> Deniov →                                    |
|-----|-------------------------------------------------------------|
| + * | i inf<br>View<br>Arrange                                    |
|     | Flow Import ctrl-i                                          |
|     | > Subf<br>> Glob                                            |
|     | Configuration nodes ctrl-g c<br>Flows<br>Subflows<br>Groups |
|     | Manage palette alt-0p                                       |
|     | Settings ctrl-,                                             |
|     | Flow Keyboard shortcuts SR Node-RED website v4.0.2          |

#### Search for node-red-dashboard within tab Install

| Q node-red-dashboard                  | 33/5037 😠 |
|---------------------------------------|-----------|
| node-red-dashboard      Z             |           |
| A set of dashboard nodes for Node-RED |           |
| 🕒 3.6.5 🗰 6 months ago                | install   |

#### Wait for the installation to be completed and then log in to the console and import the Flow entered at the end of the guide from the menu Import:

|     | •      | Edit         |  |
|-----|--------|--------------|--|
| + * | i inf  | View         |  |
|     | •      | Arrange      |  |
|     | ~ Flow |              |  |
|     | > 5    | Import       |  |
|     | > Subf | Export       |  |
|     | > Glob | Cooreb flows |  |

\*\*This is example code with no real use purpose. NB for the use of Node-RED and the Dashboard, please refer to the documentation available online.

| ← → C △ Non                                                                                                    | icuro 192.168.0.148:1880/#flow/8cbdeec7f6a936d0                                                                                                    | ☆ 융 In incognito (2)                                                                                                    |
|----------------------------------------------------------------------------------------------------|----------------------------------------------------------------------------------------------------|----------------------------------------------------------------------------------------------------|
| Recently Node-RED                                                                                                    |                                                                                                    | = Deploy 👻 🚍                                                                                                    |
| Q filter nodes                                                                                                    | Flow 1 +                                                                                                    | <ul> <li>i info</li> <li>i 刷 命 の</li> </ul>                                                                                                    |
| common     injacz     injacz     idubug     completa     completa     idubug     idubug     id | Import nodes       Clipboard       Date flow joon or<br>the standard standard st | Q South River<br>→ Flow 1<br>→ Solutions<br>→ Grow 1<br>→ Solutions<br>→ Grobal Configuration Nodes<br>→ Grobal Configuration Nodes<br>→ Grobal Configuration Nodes<br>→ Grow 1<br>→ Grow 1<br>→ Grow 1<br>→ Grow 1<br>→ Solutions<br>→ Grow 1<br>→ Solutions<br>→ Grow 1<br>→ Solutions<br>→ Grow 1<br>→ Solutions<br>→ Grow 1<br>→ Solutions<br>→ Grow 1<br>→ Solutions<br>→ Grow 1<br>→ Solutions<br>→ Grow 1<br>→ Solutions<br>→ Grow 1<br>→ Solutions<br>→ Grow 1<br>→ Solutions<br>→ Grow 1<br>→ Solutions<br>→ Grow 1<br>→ Grow 1<br>→ Gr |
| switch<br>change<br>range<br>template                                                                                                    | Import to current flow new flow Cancel Import                                                                                                    | Move the selected nodes using the +<br>T 1 and + keys Hold © to nudge<br>Them further                                                                                                    |

#### Once the code is imported, this will provide a project like the following one:

|                                                        |                   |                              | 🗖 Deploy 👻                                                                      |
|--------------------------------------------------------|-------------------|------------------------------|---------------------------------------------------------------------------------|
| 9. filter nodes                                        | Dashboard         | + - 0 c                      | onfig i                                                                         |
| inject  debug  complete  catch  dw status  ink in  kat | Titre 💼           | · 0<br>[<br>]<br>;<br>;<br>; | n all flows<br>U_grr<br>Main Dashboard] 3<br>u_<br>Main Dashboard 1<br>ashboard |
| <pre>comment </pre>                                    | Random Gauge ( n) |                              |                                                                                 |

#### Press **Deploy** to compile and start the project. Opening page *http://device-IP:1880/ui* the result will look like the following:

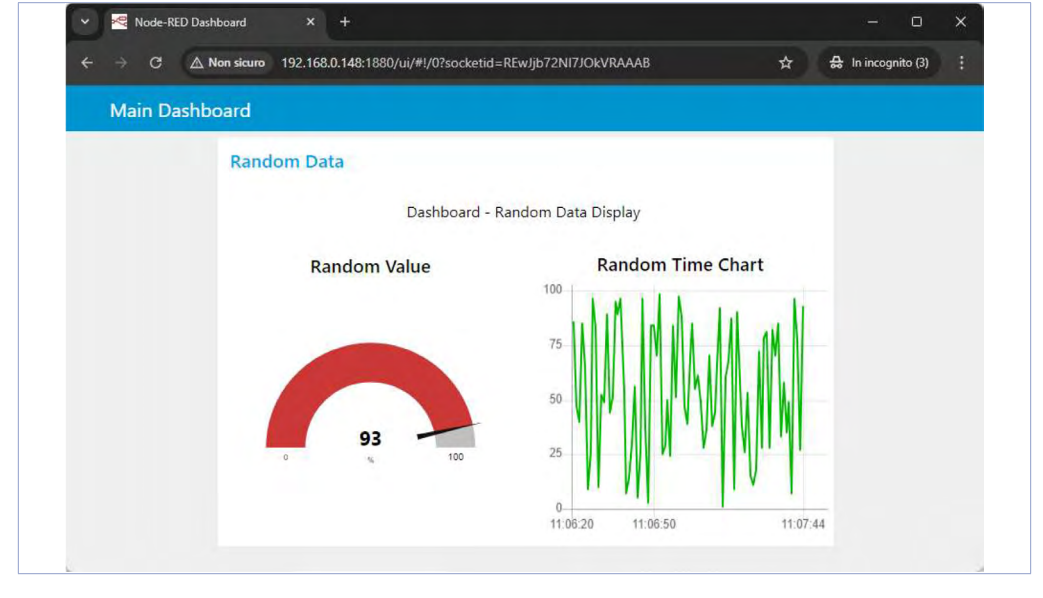

# 8 Configuring the panel to display the dashboard

At this point, for panels that allow it, access the menu **WP Settings**, then **Main application** settings and enter URL http://localhost:1880/ui

Use term *localhost* or IP 127.0.0.1 to make the browser access the device itself regardless of its actual IP.

|                      | Main application sett | ings                                 |                  |
|----------------------|-----------------------|--------------------------------------|------------------|
| Wireless and modem   | URL                   | http://localhost:1880/ui             | Test URL         |
| Accounts             | CMD parameters        | disable-features=UseMultiPlaneFormat | ForSoftwareVideo |
| Services             |                       |                                      |                  |
|                      | On-screen keyboard    | Enable on-screen keyboard            |                  |
|                      |                       |                                      |                  |
| Tools                |                       |                                      |                  |
| Tools<br>WP Settings | Save                  | icel                                 |                  |

Upon reboot, the device will show full screen the Node-RED Dashboard.

## 9 Example flow

The following code is the text to be imported as Flow in Node-RED:

```
[
           {
                      "id": "1e6b97b5.687fd8",
                      "type": "tab",
"label": "Dashboard",
                      "disabled": false,
                      "info": "
           },
{
                      "id": "7c8f99d9.196b98".
                      "type": "ui_text",
                      "z": "1e6b97b5.687fd8",
                       "group": "dd4567b9.6a4c18",
                       "order": 1,
                      "width": "12"
                      "height": "1",
                      "name": "Title",
                      "label": "Dashboard - Random Data Display",
                      "format": "{{msg.payload}}",
                      "layout": "col-center",
                      "x<sup>″</sup>: 330,
                       "y": 120,
                      "wires": []
           },
{
                      "id": "2e4a56f8.cfa23a",
                      "type": "ui_gauge",
                       "ź": "1e6b97b5.687fd8",
                      "name": "Random Gauge",
                       "group": "dd4567b9.6a4c18",
                       "order": 2,
                       "width": "6",
                      "height": "6",
                      "atype": "gage",
```

```
"title": "Random Value",
            "label": "%",
           uoer: %o',
"format": "{{value}}",
"min": "0",
"max": "100",
"colors": ["#00b500", "#e6e600", "#ca3838"],
"seg1": "30",
"seg2': "70",
"*"seg2': "70",
            "x": 320,
"y": 240,
            "wires": []
},
{
            "id": "3b9ddefd.32b9d",
            "type": "ui_chart",
            "ź": "1e6b97b5.687fd8"
            "name": "Time-based Chart",
"group": "dd4567b9.6a4c18",
            "order": 3,
            "width": "6"
            "height": "6",
            "label": "Random Time Chart",
            "chartType": "line",
            "legend": "false",
            "xformat": "HH:mm:ss",
            "interpolate": "linear",
            "nodata": "
            "ymin": "0",
            "ymax": "100",
            "removeOlder": 1,
            "removeOlderPoints": "",
            "removeOlderUnit": "3600",
            "cutout": 0,
            "useOneColor": false,
            "colors": ["#00b500", "#e6e600", "#ca3838"],
            "outputs": 1,
            "useDifferentColor": false,
            "x":600,
            "v":240,
            "wires": []
},
{
            "id": "74b1aef8.e7e0d8",
            "type": "function",
            "ź": "1e6b97b5.687fd8",
            "name": "Generate Random Data",
            "func": "msg.payload = Math.floor(Math.random() * 100);\nreturn msg;",
            "outputs": 1,
            "noerr": 0,
            "initialize": "",
           "finalize": "",
            "libs": [],
            "x": 130,
"y": 240,
            "wires":[
                        "2e4a56f8.cfa23a"
                        "3b9ddefd.32b9d"
                        1
           1
},
{
            "id": "e0e9bd3c.a8ae2",
            "type": "inject",
            "z": "1e6b97b5.687fd8",
            "name": "",
"props": [
```

}

```
"p": "payload"
            }
],
"repeat": "1",
"crontab": "",
"once": true,
"onceDelay": 0.1,
"topic": "",
"payloadType": "date",
"x": 130,
"y": 160,
"wires":[
            [
                         "74b1aef8.e7e0d8"
             ]
]
"id": "dd4567b9.6a4c18",
"type": "ui_group",
"z": "",
"name": "Random Data",
"tab": "fe9b4293.8df8e",
"order": 1,
"disp": true,
"width": "12",
"collapse": false
"id": "fe9b4293.8df8e",
"type": "ui_tab",
"z": "",
"name": "Main Dashboard",
"icon": "dashboard",
"order": 1,
"disabled": false,
"hidden": false
```

}, {

}, {

}

]

| <br> |
|------|
| <br> |
|      |
|      |
|      |
|      |
|      |
|      |
| <br> |
| <br> |
|      |
|      |
|      |
|      |
|      |
|      |
| <br> |
|      |
|      |
|      |
|      |
|      |
|      |
|      |
|      |
|      |
|      |

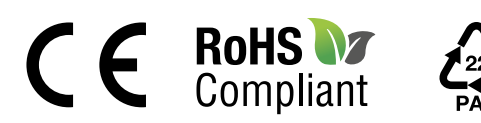

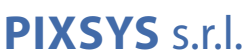

www.pixsys.net sales@pixsys.net - support@pixsys.net online assistance: http://forum.pixsys.net

> via Po, 16 I-30030 Mellaredo di Pianiga, VENEZIA (IT) Tel +39 041 5190518